臺中市「105學年度國民中小學普通班特殊教育服務實施績效督導工作結果」雲端上傳操作說明

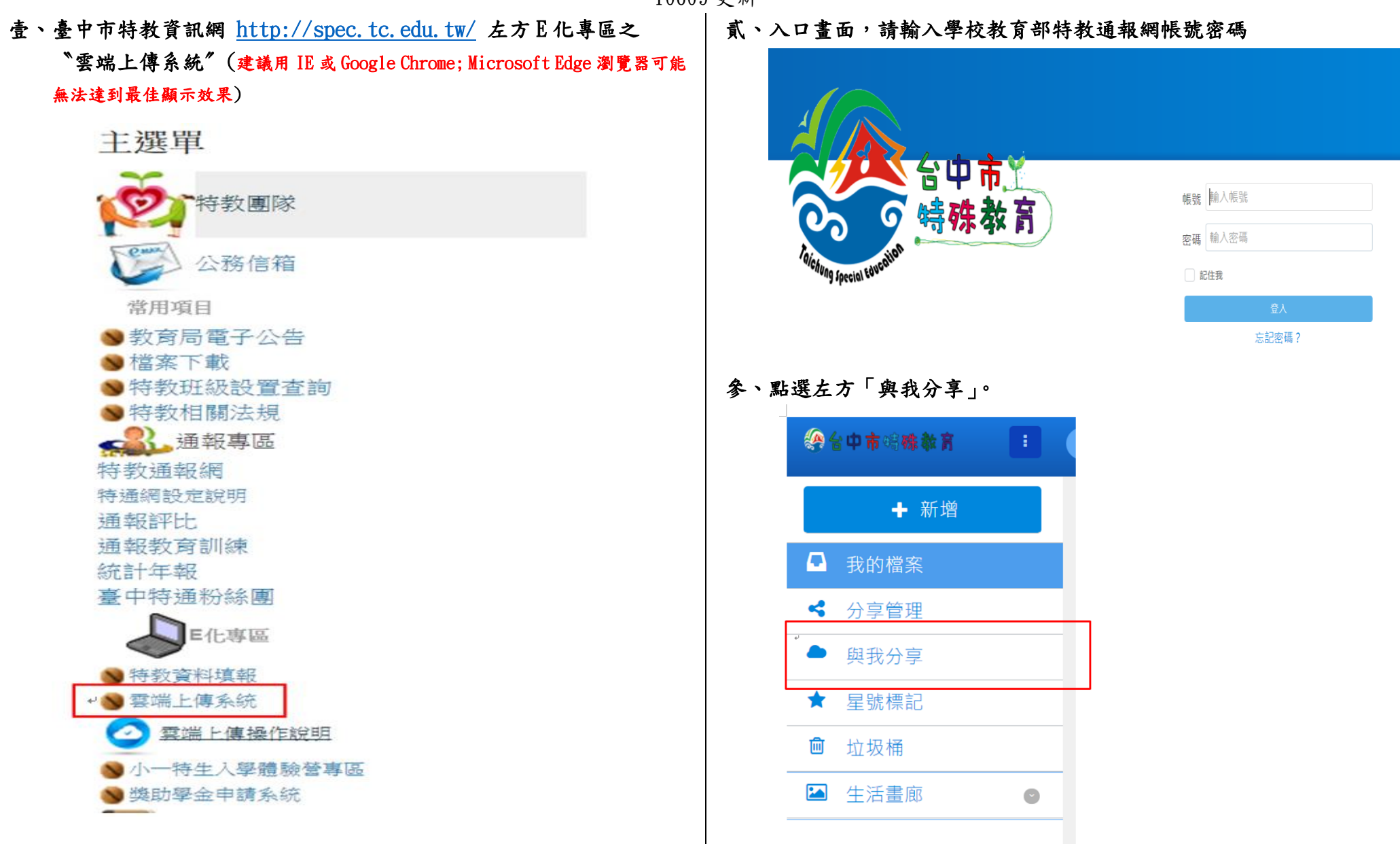

10609 更新

肆、畫面出現不同業務增列之資料夾,請選擇「IEP」資料夾。

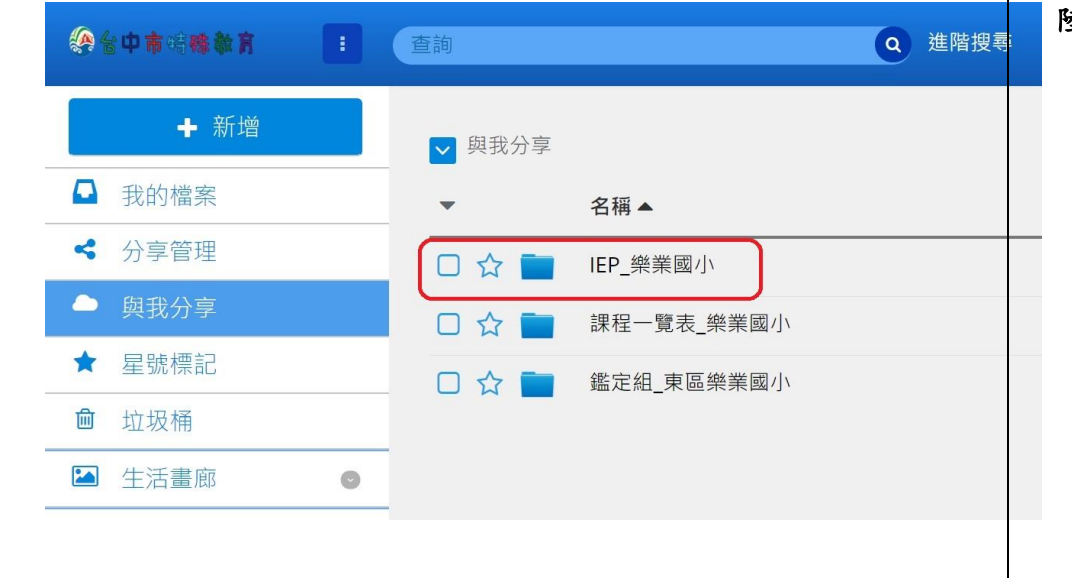

## 伍、點選個別學生 IEP,即可下載,下載後校內逐級核章。

| 《台中市明确教育 :   | 直詢                               |
|--------------|----------------------------------|
| ╋ 新增         | ✓ 與我分享 ▶ IEP_樂業國小                |
| ■ 我的檔案       | ▼ 名稱 ▲                           |
| < 分享管理       | □ ☆ 🎅 普通班IEP檢核表(106)(215)(東區樂業國小 |
| ● 與我分享       | □ ☆ 🎵 普通班IEP檢核表(106)(216)(東區樂業國小 |
| ★ 星號標記       |                                  |
| <b>向</b> 垃圾桶 |                                  |
| ▲ 生活畫廊 💿     |                                  |
|              |                                  |

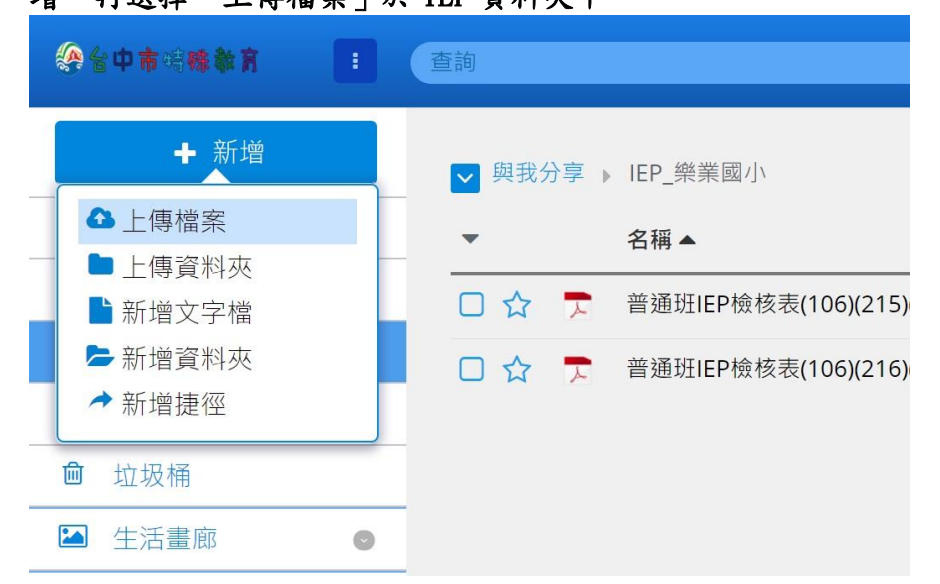

、選取上傳檔案後顯示「已完成」,按下隱藏或選擇右上角「X」符號, 即可回到主畫面。

| <b>&amp;</b> 4 | 中市明确自      | 1 N I              | 查詢                 |       |      | C                      | <b>、</b> 進階搜 |
|----------------|------------|--------------------|--------------------|-------|------|------------------------|--------------|
|                | <b>+</b> 亲 | 斤增                 |                    | 與我分   | →享   | IEP_樂業國小               |              |
|                | 我的檔案       |                    | •                  |       |      | 名稱▲                    |              |
| ~              | 分享管理       |                    |                    | ☆     | F    | 普通班IEP檢核表(106)(215)(東區 | 樂業國小)(       |
| ٠              | 與我分享       |                    |                    | ☆     | ₹    | 普通班IEP檢核表(106)(216)(東區 | 樂業國小)(       |
| *              | 星號標記       |                    |                    |       | 1314 |                        |              |
| 圃              | 垃圾桶        | 上傳檔案 🕃             | 已經上傳               | 171 個 | 楅系   | 隱藏                     | X            |
|                | 生活畫廊       | 普通班IEP檢想<br>芳核章後回傳 | 亥表(106)樂<br>i.docx | 《業國/  | 小陳玉  | 已完成                    |              |

捌、有時會因傳輸檔案過大或網路速度,而未立即更新檔案;可按瀏覽 器的「重新整理」或鍵盤上的「F5」,網頁畫面即會出現上傳完成的 檔案。

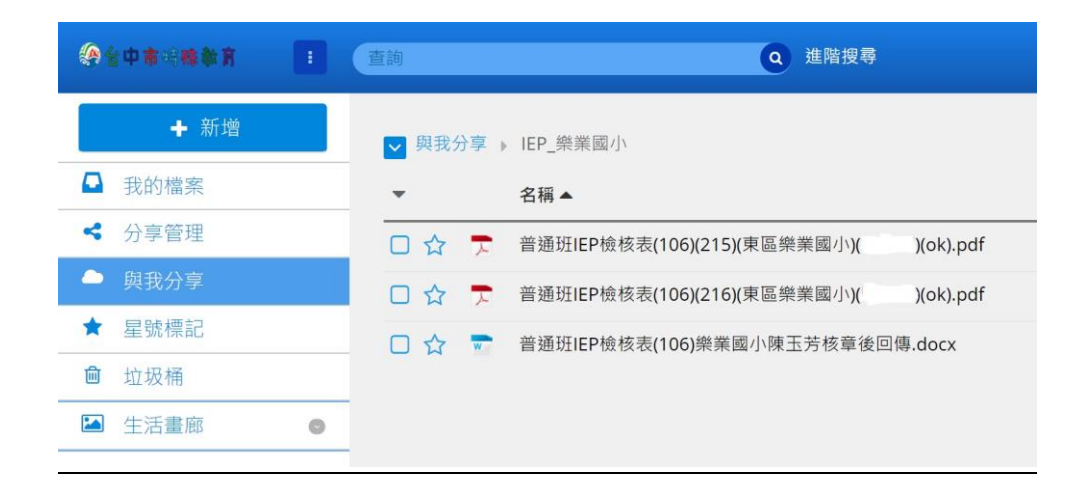